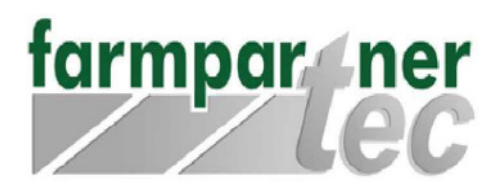

 Telefon:
 +49(0)700-50 60 1000

 Fax:
 +49(0)700-50 60 2000

 Email:
 service@farmpartner-tec.com

 Internet:
 www.farmpartner-tec.com

farmpartner-tec GmbH • Südstraße 6 • 31749 Auetal

## Anleitung – Einrichten einer verschlüsselten Kommunikation - Android

In dieser Anleitung zeigen wir Ihnen, wie Sie Ihr in Android eingerichtetes Konto auf Verschlüsselung überprüfen können

Schritt 1:

Starten Sie Android Mail und öffnen Sie die die Einstellungen.

Wählen Sie ihr Konto aus.

Zum Öffnen der Servereinstellungen scrollen Sie ganz nach unten und wählen Sie Eingangsserver

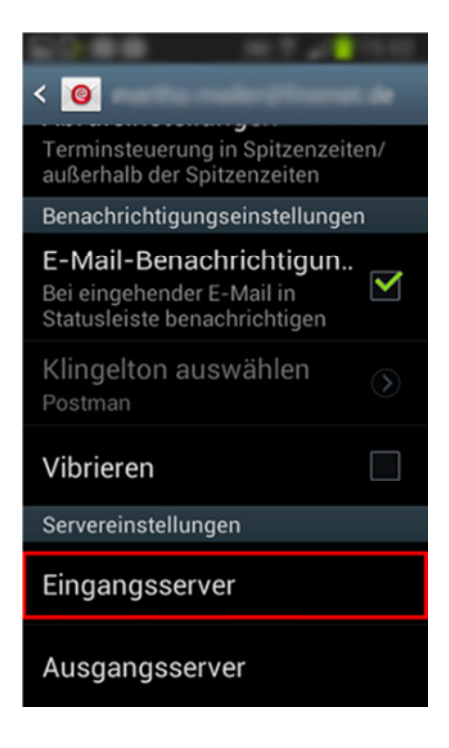

Hausanschrift: Klarenbergstrasse 44, D-73525 Schwäbisch Gmünd Zweigstelle: Suedstrasse 6, D-31749 Auetal Geschäftsführer : Karsten Helper HRB : 701998, AG Ulm HRB : 2276, AG Stadthagen USt.-IdNr : DE813226393 Bankverbindung: Deutsch Bank (BLZ 70070010) 2010973 IBAN: DE54700700100201097300 BIC/SWIFT : DEUTDEMMXXX

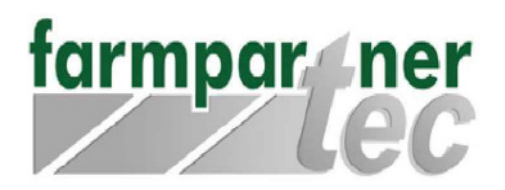

 Telefon:
 +49(0)700-50 60 1000

 Fax:
 +49(0)700-50 60 2000

 Email:
 service@farmpartner-tec.com

 Internet:
 www.farmpartner-tec.com

farmpartner-tec GmbH • Südstraße 6 • 31749 Auetal

Schritt 2: Ändern Sie den Sicherheitstyp auf TLS Port 995

Wenn Sie per IMAP auf das Konto zugreifen nehmen Sie Port 993. Port 993

Bestätigen Sie Angaben mit OK.

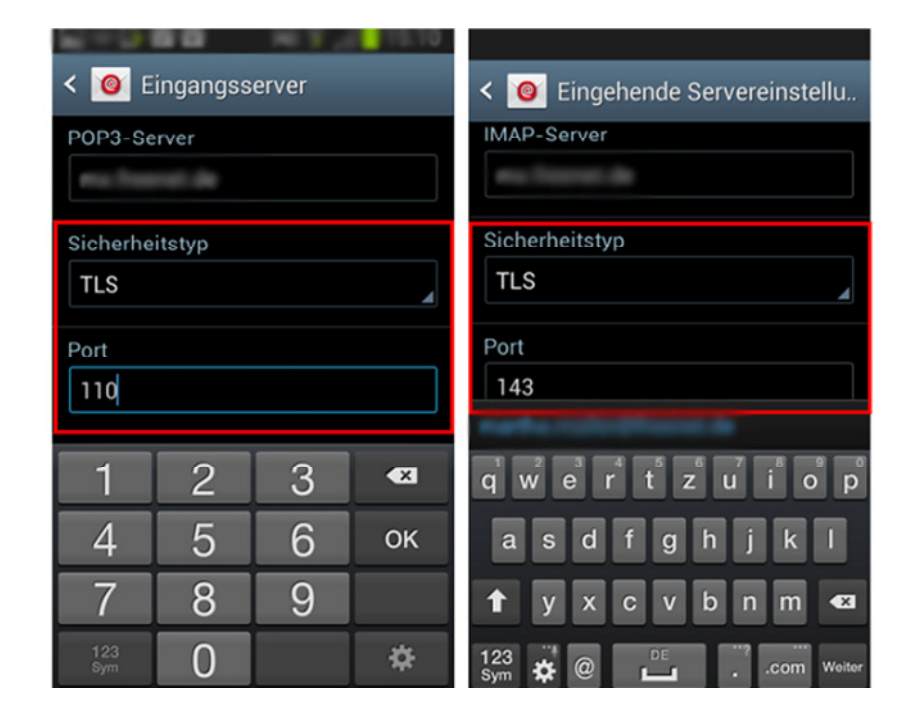

Hausanschrift: Klarenbergstrasse 44, D-73525 Schwäbisch Gmünd Zweigstelle: Suedstrasse 6, D-31749 Auetal Geschäftsführer : Karsten Helper HRB : 701998, AG Ulm HRB : 2276, AG Stadthagen USt.-IdNr : DE813226393 Bankverbindung: Deutsch Bank (BLZ 70070010) 2010973 IBAN: DE54700700100201097300 BIC/SWIFT : DEUTDEMMXXX

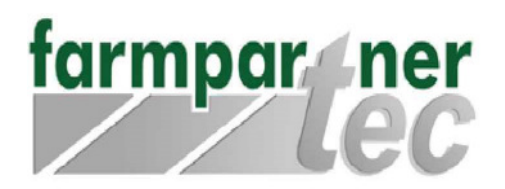

 Telefon:
 +49(0)700-50 60 1000

 Fax:
 +49(0)700-50 60 2000

 Email:
 service@farmpartner-tec.com

 Internet:
 www.farmpartner-tec.com

farmpartner-tec GmbH • Südstraße 6 • 31749 Auetal

Schritt 3: Wählen Sie den Ausgangsserver Ändern Sie den Sicherheitstyp auf TLS Port 587 Setzen Sie den Haken bei Anmelden erforderlich

Bestätigen Sie die Angaben mit OK. Die Einstellungen sind nun komplett.

| 2 - 3 <b>- 1</b> - 1 - 1 |   |   |            |
|--------------------------|---|---|------------|
| < 🞯 Ausgangsserver       |   |   |            |
| SMTP-Server              |   |   |            |
| en: Transit de           |   |   |            |
| Sicherheitstyp           |   |   |            |
| TLS                      |   |   |            |
| Port                     |   |   |            |
| 587                      |   |   |            |
|                          |   |   |            |
| 1                        | 2 | 3 | <b>€</b> X |
| 4                        | 5 | 6 | Weiter     |
| 7                        | 8 | 9 |            |
| 123<br>Sym               | 0 |   | *          |

Hausanschrift: Klarenbergstrasse 44, D-73525 Schwäbisch Gmünd Zweigstelle: Suedstrasse 6, D-31749 Auetal Geschäftsführer : Karsten Helper HRB : 701998, AG Ulm HRB : 2276, AG Stadthagen USt.-IdNr : DE813226393 Bankverbindung: Deutsch Bank (BLZ 70070010) 2010973 IBAN: DE54700700100201097300 BIC/SWIFT : DEUTDEMMXXX